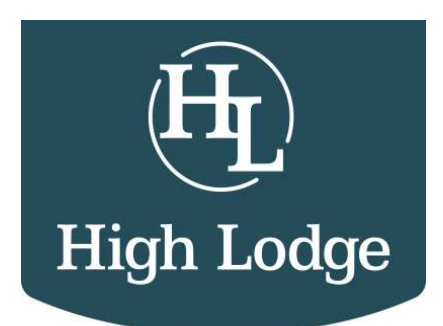

# STEP BY STEP GUIDE TO ONLINE FIXTURE BOOKING

1. Head to www.highlodge.co.uk

## 2. Head either to CLAY SHOOTING drop down box at top of website and select CLAY SHOOTING EVENTS

#### or WHAT'S ON PAGE

3. Click on the fixture you would like to book

## 4. Click 'BOOK HERE'

5. On the left you will see all of the competition dates for that month, **select the date and preferred time** (as you hi-light one, it will tell you on the right hand side how many spaces are available)

6. On the right hand side under **'TICKETS'**, select how many spaces you are booking (you can book for more than 1 person but please make sure you have their email address, mobile number and CPSA number to hand)

#### 7. Click 'VIEW SELECTIONS'

#### 8.Click 'BOOK NOW'

9. Enter your email address and select 'CONTINUE'

10. Enter your details (full name, contact number & CPSA number)

11. If you have booked more than 1 space, select **'ADD ANOTHER ATTENDEE'** and continue to add their details

12. Tick to agree to The Privacy Policy, add any other info you need to let us know and select **'CONTINUE'** 

13. A £20 per person deposit is required, please select **PAYPAL CHECK OUT** and pay your deposit (please note you do not need a PAYPAL account to check out, you can just add your credit/debit card details on the check out process)

14. When you have paid your deposit, your booking will be confirmed & you will receive a confirmation email. If you have added other guests, they will also receive a confirmation email if you entered their email address.

If you have any questions or issues with booking, please do not hesitate to contact a member of the office team on 01986 784347